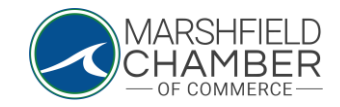

# **Updating your Profile Information**

## HOW TO: Update Information in your Profile

- Go to https://www.marshfieldchamber.org/
- Go to "About" tab and click on the "Member's Only Area" tab

|      |                                               |                     | СНАМ                      | RSHF<br>BER OF CC<br>AN AFFILIATE OF SO | TIE<br>DMME<br>DUTH SHORE |             |          |  |
|------|-----------------------------------------------|---------------------|---------------------------|-----------------------------------------|---------------------------|-------------|----------|--|
| HOME | ABOUT                                         | BUSINESS DI         | IRECTORY                  | NEWS & EVE                              | INTS                      | LOBSTERFEST | PROGRAMS |  |
|      | 2024 Sponsorships<br>Membership & Sponsorship |                     | O KNOW MARSHFIELD CONTACT |                                         |                           |             |          |  |
|      | Member's O<br>Board of Dir                    | inly Area<br>ectors |                           |                                         |                           |             |          |  |
|      |                                               |                     |                           |                                         |                           |             |          |  |

• Input your username and password

### South Shore Chamber of Commerce

| Username                 |         |  |
|--------------------------|---------|--|
| MCOCTESTPR               | OFILE   |  |
| Password                 |         |  |
| Password                 |         |  |
|                          |         |  |
| Login<br>Forgot your pas | ssword? |  |

0

0

• In the top green area, go to the "Edit this Profile" tab

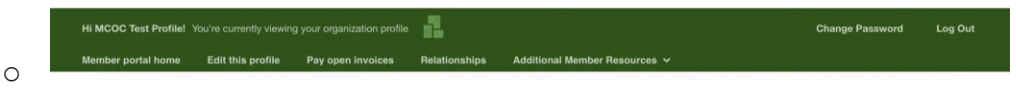

• Once in the "Edit this Profile" tab, you are able to edit any aspect of your profile, from general information to the linked social media to billing information by clicking on the side tabs

### **Profile Edit**

#### **General Information**

Additional Addresses

Additional Phones

Additional Emails

Directory Listing

Embedded Video

Social Media

Update Your Preferences